## **Overview:**

This document explains how students can find and appy for open student positions.

- The recommended browser for accessing Workday is Google Chrome. However, Mozilla Firefox and Apple Safari may also be used.
- For assistance or training using these procedures, email Mariah Schroeder at schroederm1@findlay.edu.

## Icons referred to in this document

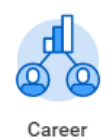

## **View Open Student Positions**

- 1. Click the Career application on the Worday homepage
- 2. Click Find Student Jobs

Find Student Jobs

3. The list of open student positions will display

| Find Student Jobs Leave |                                                                                                    |  |  |  |
|-------------------------|----------------------------------------------------------------------------------------------------|--|--|--|
| Q search                | Search                                                                                                    |  |  |  |
| Current Search          | S Results         Rescing and Math Tutor Glenwood Middle School - Community Work Study         Root158   Posting Date: 02/26/0201   Main Campus         Student Orientation Leader         Root158   Posting Date: 02/27/0201   Main Campus         Financial Aid Student Assistant         Root158 / Posting Date: 02/19/0201   Main Campus |  |  |  |

4. To view the position description click on the position title

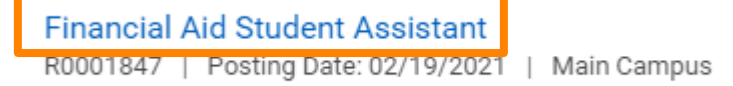

#### 5. The position description will display

| View Job Posting Details<br>Financial Aid Student Assistant (ama)                                                                                                    |                                                          |                                   |  |  |  |
|----------------------------------------------------------------------------------------------------|----------------------------------------------------------|-----------------------------------|--|--|--|
| Job Description                                                                                                    | Apply                                                    |                                   |  |  |  |
| INSTRUCTIONS: Current, full-time employees of the University are not eligible to apply to student employment positions.                                                                                                    |                                                          |                                   |  |  |  |
| Position Reports To:<br>Student Assistants (Chris Fowler)                                                                                                    | Student Jobs - Internal: Financial Aid Student Assistant |                                   |  |  |  |
| Job Description:                                                                                                    | Job Details                                              |                                   |  |  |  |
| Skills/Training:<br>Student candidate expected to be professional, reliable, and efficient. Must possess good interpersonal skills. Confidentiality is necessary. Must                                                                                                    | Job Requisition ID                                       | R0001847                          |  |  |  |
| have basic computer skills and good telephone etiquette.                                                                                                    | Location                                                 | Ø Main Campus                     |  |  |  |
| Responsibilities:                                                                                                    | Posting Date                                             | 02/19/2021 - 11 days ago          |  |  |  |
| Greet Financial Ald visitors     Answer phones     Seau(Index documente                                                                                                    | Job Family                                               | Student Worker                    |  |  |  |
| Cover office over lunch hour                                                                                                    | Time Type                                                | Part time                         |  |  |  |
| <ul> <li>Assist financial aid counselors</li> <li>Assist counselor passing out information and answering questions at the One Stop Shop on freshman registration days</li> </ul>                                                                                                    | Job Type                                                 | Student                           |  |  |  |
| National Association of Colleges and Employees (NACE) Career Competencies:                                                                                                    | Supervisory Organization                                 | Student Assistants (Chris Fowler) |  |  |  |
| <ul> <li>Digital Technology: Financial Aid Student Assistant will use several forms of technology including a PC and document scanner and<br/>have access to view federal software.</li> <li>Tearmov(Collaboration: Financial Aid Student Assistant will interact with the entire financial aid team, which includes the director.</li> </ul> |                                                          |                                   |  |  |  |

- I teamwork/Collaboration: Innancial Aid Student Assistant will interact with the entire Innancial aid team, which includes the directo associate director, assistant director, system's specialist and administrative assistant. Student Assistant will have direct contact with students, parents, and other faculty/staff members. Career Mnaagement: Financial Aid Student Assistant will attengthen their interpersonal skills and degree of professionalism by learning how to communicate openly face to face and via phone. They will gain knowledge of the federal financial aid process. Critical Tinking/Problem Solving: Financial Aid Student Assistant will strengthen their problem solving skills when assisting with students questions regarding federal student aid.

Review of applications will begin immediately and continue until the position is filled.

The University of Findlay is an Equal Opportunity Employer/Affirmative Action Employer Male/Female/Disabled/Vet.

# **Apply to Open Student Positions**

1. Click Apply

Apply

| View Job Posting Details Financial Aid Student Assistant                                                                                                    |                                                          |                                   |  |  |  |
|----------------------------------------------------------------------------------------------------|----------------------------------------------------------|-----------------------------------|--|--|--|
| Job Description                                                                                                    | Apply                                                    |                                   |  |  |  |
| INSTRUCTIONS: Current, full-time employees of the University are not eligible to apply to student employment positions.                                                                                                    |                                                          |                                   |  |  |  |
| Position Reports To:<br>Student Assistants (Chris Fowler)                                                                                                    | Student Jobs - Internal: Financial Aid Student Assistant |                                   |  |  |  |
| Job Description:                                                                                                    | Job Details                                              |                                   |  |  |  |
| Skills/Training:<br>Student candidate expected to be professional, reliable, and efficient. Must possess good interpersonal skills. Confidentiality is necessary. Must                                                                                                    | Job Requisition ID                                       | R0001847                          |  |  |  |
| have basic computer skills and good telephone etiquette.                                                                                                    | Location                                                 | Ø Main Campus                     |  |  |  |
| Responsibilities:                                                                                                    | Posting Date                                             | 02/19/2021 - 11 days ago          |  |  |  |
| Greet Financial Aid visitors     Answer phones     Sear(index documente                                                                                                    | Job Family                                               | Student Worker                    |  |  |  |
| Cover office over lunch hour     Agelet financial di acuesdare                                                                                                    | Time Type                                                | Part time                         |  |  |  |
| <ul> <li>Assist infancial and counselors</li> <li>Assist counselor passing out information and answering questions at the One Stop Shop on freshman registration days</li> </ul>                                                                                                    | Job Type                                                 | Student                           |  |  |  |
| National Association of Colleges and Employees (NACE) Career Competencies:                                                                                                    | Supervisory Organization                                 | Student Assistants (Chris Fowler) |  |  |  |
| Digital Technology: Financial Ald Student Assistant will use several forms of technology including a PC and document scanner and have access to view federal software.     Tearwork/collaboration: Financial Ald Student Assistant will interact with the entire financial aid team, which includes the director, associate director, assistant director, system's specialist and administrative assistant. Student Assistant will have direct contact with students, parents, and other faculty/staff members.     Career Management: Financial Ald Student Assistant will attengthen their interpresonal skills and degree of professionalism by learning how to communicate openly face to face and via phone. They will gain knowledge of the federal financial aid process.     Circita Thinking/Problem Solving: Financial Ald Student Assistant will strengthen their problem solving skills when assisting with students questions regarding federal student aid. |                                                          |                                   |  |  |  |

iew of applications will begin immediately and continue until the position is filled. The University of Findlay is an Equal Opportunity Employer/Affirmative Action Employer Male/Female/Disabled/Vet.

- 2. Complete the Application and attached a Resume
- 3. Click Submit once your application is complete.